# Langkah-langkah Pernyataan Minat Book Building Archi Indonesia Tbk

- 1. Login ke dalam akun D'ONE WebTrade Anda
- 2. Klik Tulisan "Book Building IPO PT Archi Indonesia Tbk." yang berada di atas layar

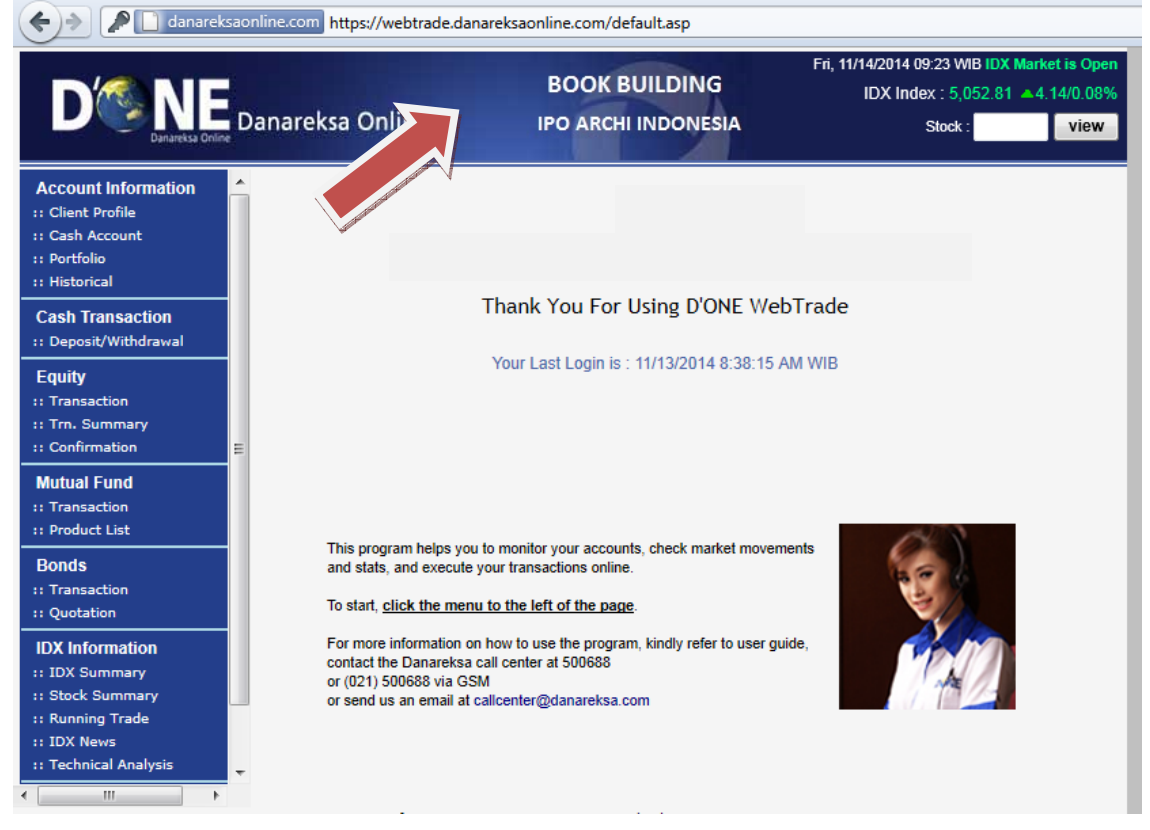

## 3. Klik "Registration Form"

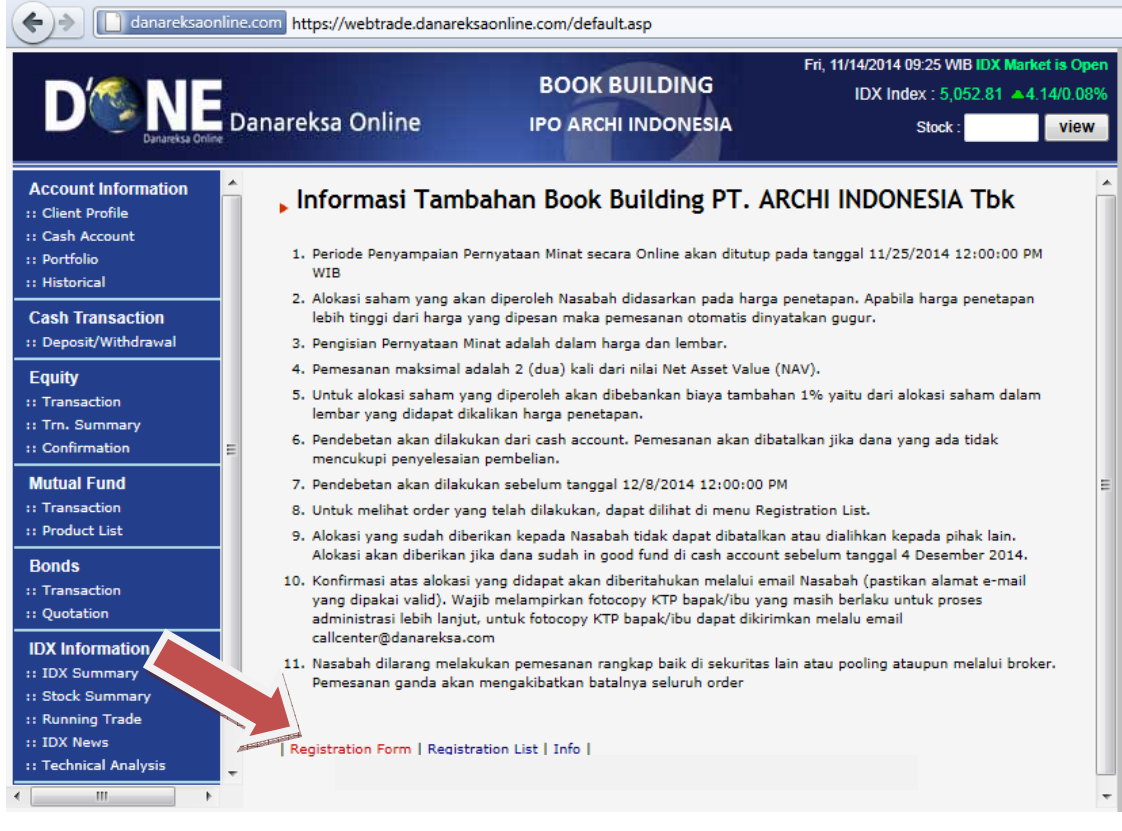

4. Masukkan Booking Price (antara Rp.1.895 hingga Rp.2.445) dan Quantity/jumlah yang diinginkan. Perlu diingat bahwa quantity dalam satuan lembar (1 lot = 100 lembar). Lalu klik "Submit"

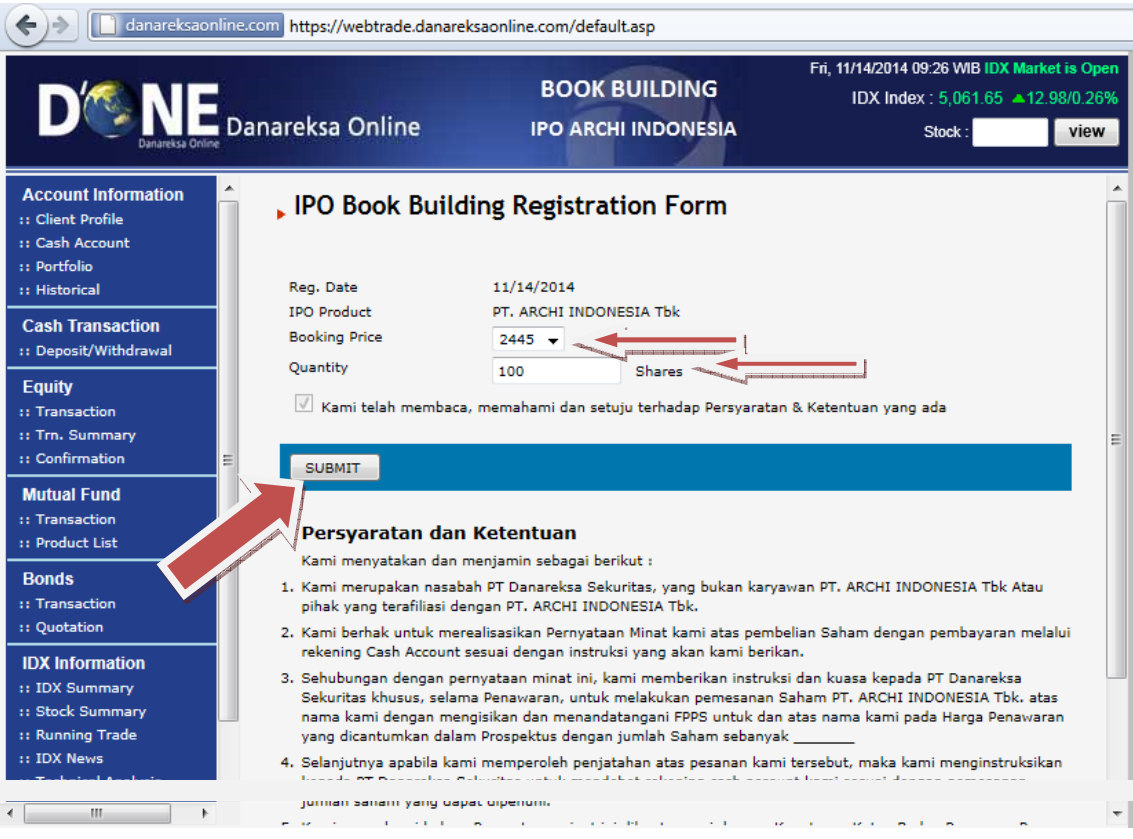

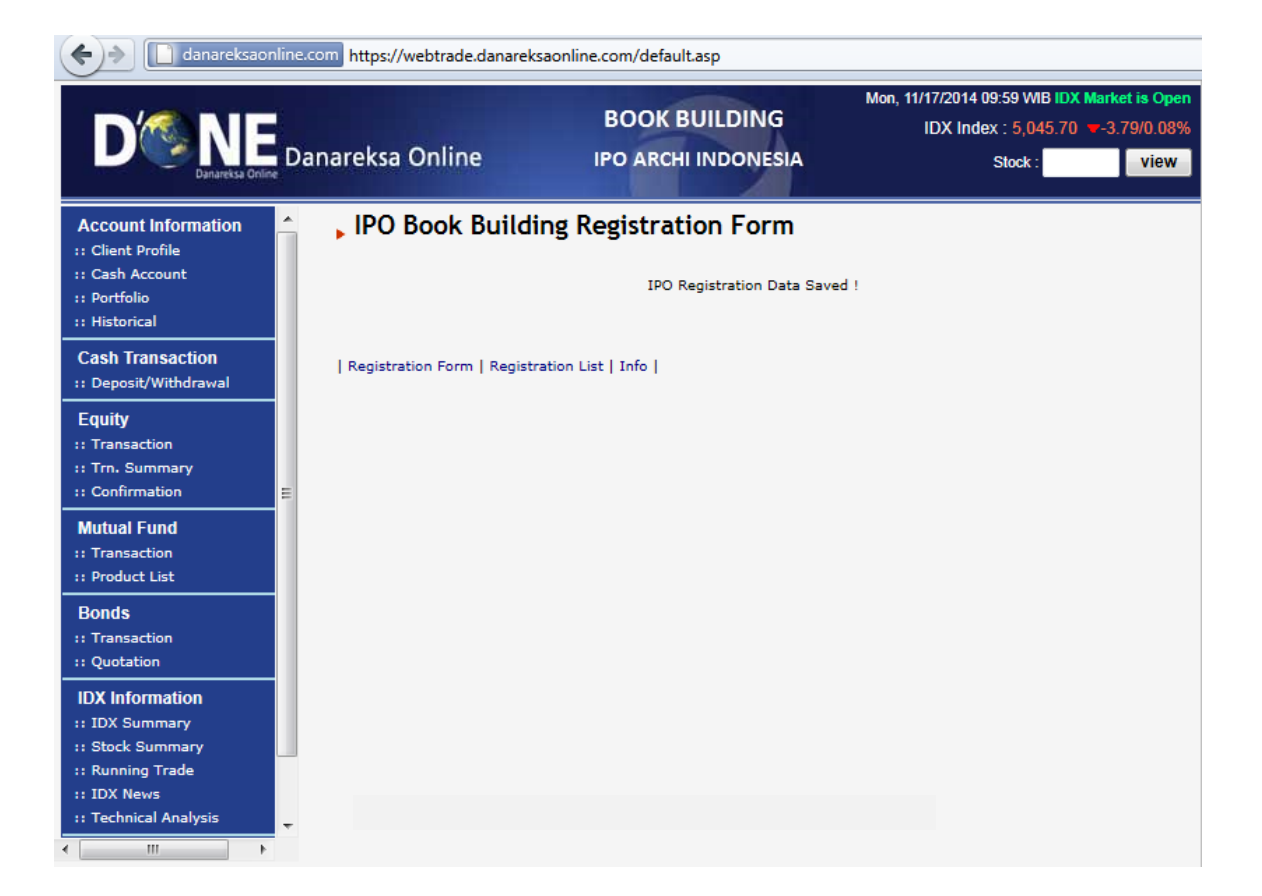

# Langkah-langkah Merubah Peminatan Book Building Archi Indonesia Tbk

### 1. Klik Registration List

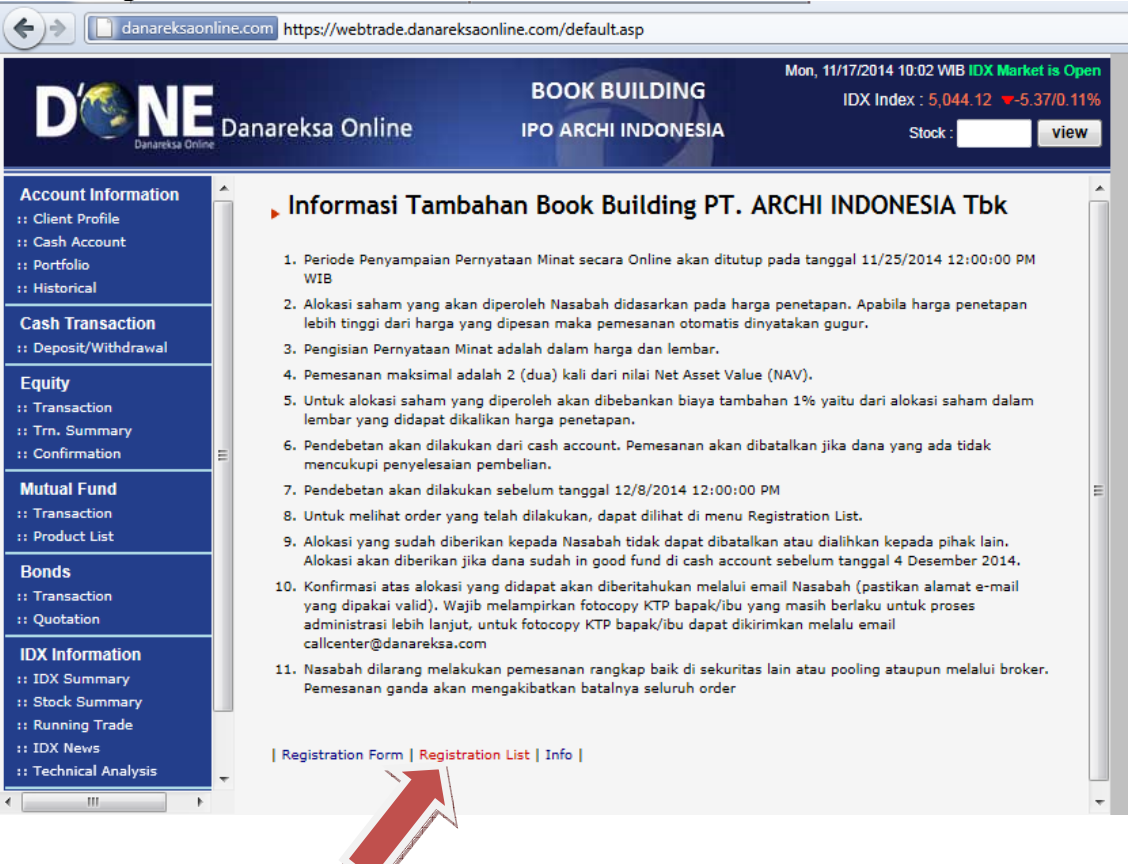

## 2. Klik Reg. No dalam Registration List yang ingin di rubah

| Contraction default.asp                                                                                                    |                                                                                                    |                             |                     |               |               |            |                             |
|----------------------------------------------------------------------------------------------------|----------------------------------------------------------------------------------------------------|-----------------------------|---------------------|---------------|---------------|------------|-----------------------------|
|                                                                                                    |                                                                                                    |                             | M                   | lon, 11/17/20 | 014 10:03 WIB | IDX Market | t is Open                   |
|                                                                                                    |                                                                                                    | BOOK BUILDI                 | NG                  | IDX           | Index : 5,044 | .66 🔻-4.8  | 3/0.10%                     |
| Danareksa Orili                                                                                                    | Danareksa Onlin                                                                                                    | e IPO ARCHI INDON           | IESIA               |               | Stock :       |            | view                        |
| Account Information<br>:: Client Profile<br>:: Cash Account<br>:: Portfolio<br>:: Historical                                                                                                    | , IPO Book                                                                                                    | Building Registration Lis   | St<br>Booking Price | Quantity      | Total Value   | User Entry |                             |
| Cash Transaction                                                                                                    | 2109 11/17/2                                                                                                    | 014 PT. ARCHI INDONESIA TEK | 2,445,-             | 100           | 246,945,-     | 4508043    |                             |
|                                                                                                    | otal value:                                                                                                    |                             |                     |               | 240,543,*     |            | - 1                         |
| Equity<br>:: Transaction<br>:: Trn. Summary<br>:: Confirmation<br>Mutual Fund<br>:: Transaction<br>:: Product List<br>Bonds<br>:: Transaction<br>:: Quotation<br>IDX Information<br>:: IDX Summary<br>:: Stock Summary<br>:: Running Trade<br>:: IDX News | <ul> <li>Persyaratan dan Ketentuan Kami menyatakan dan menjamin sebagai berikut :         <ul> <li>Kami menyatakan dan menjamin sebagai berikut :</li> <li>Kami merupakan nasabah PT Danareksa Sekuritas, yang bukan karyawan PT. ARCHI INDONESIA Tb pihak yang terafiliasi dengan PT. ARCHI INDONESIA Tbk</li> <li>Kami berhak untuk merealisasikan Pernyataan Minat kami atas pembelian Saham dengan pembayar rekening Cash Account sesuai dengan instruksi yang akan kami berikan.</li> <li>Sehubungan dengan pernyataan minat ini, kami memberikan instruksi dan kuasa kepada PT Danare Sekuritas khusus, selama Penawaran, untuk melakukan pemesanan Saham PT. ARCHI INDONESIA T nama kami dengan mengisikan dan menandatangani FPPS untuk dan atas nama kami pada Harga P yang dicantumkan dalam Prospektus dengan jumlah Saham sebanyak</li></ul></li></ul> |                             |                     |               |               |            | E<br>Is<br>ran<br>:an<br>ar |
| Technical Analysis                                                                                                    | ▼ Registration Form                                                                                                    | Registration List   Info    |                     |               |               |            |                             |

### 3. Masukan perubahan yang diinginkan lalu klik UPDATE

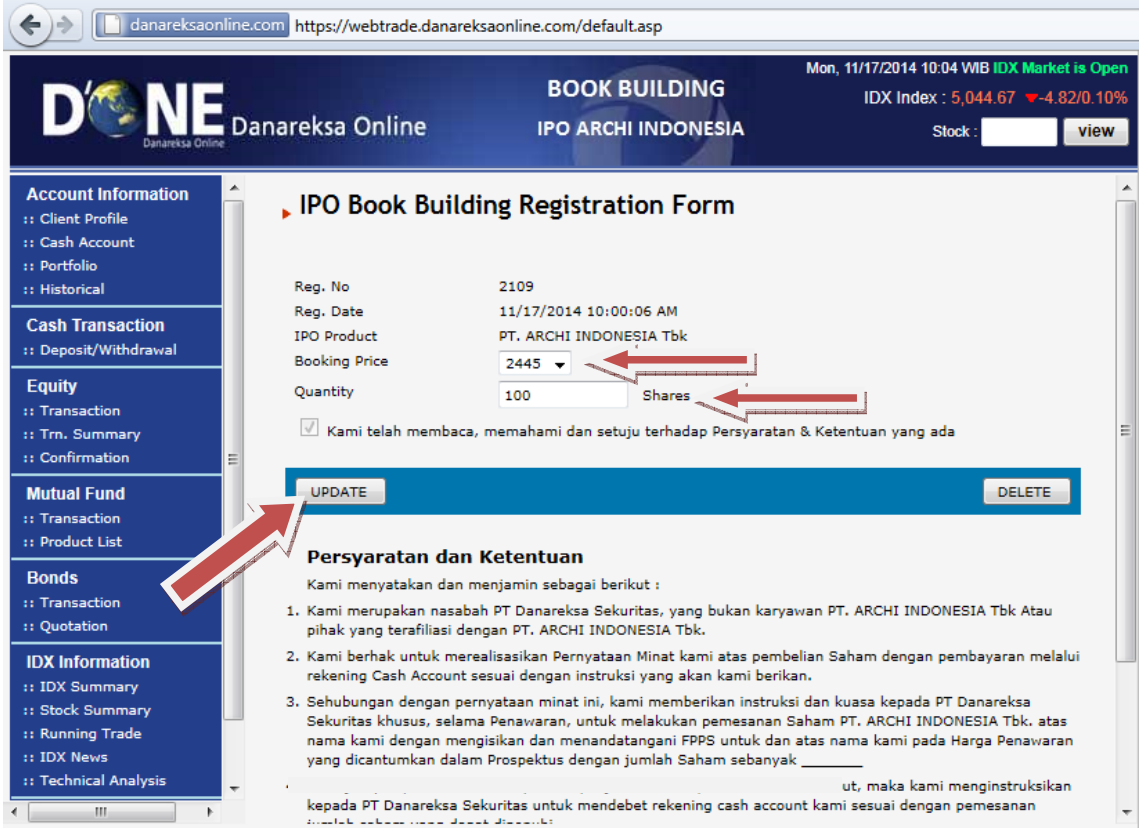

### 4. Perubahan peminatan berhasil dirubah

| danareksaonline.com https://webtrade.danareksaonline.com/default.asp                         |   |                              |                                      |                                                                                                   |  |  |
|----------------------------------------------------------------------------------------------|---|------------------------------|--------------------------------------|---------------------------------------------------------------------------------------------------|--|--|
|                                                                                              | D | anareksa Online              | BOOK BUILDING<br>IPO ARCHI INDONESIA | Mon, 11/17/2014 10:05 WIB IDX Market is Open<br>IDX Index : 5,044.67 v-4.82/0.10%<br>Stock : view |  |  |
| Account Information<br>:: Client Profile<br>:: Cash Account<br>:: Portfolio<br>:: Historical | ŕ | , IPO Book Buildi            | ng Registration Form                 | d I                                                                                               |  |  |
| Cash Transaction<br>:: Deposit/Withdrawal                                                    |   | Registration Form   Registra | ation List   Info                    |                                                                                                   |  |  |
| Equity<br>:: Transaction<br>:: Trn. Summary<br>:: Confirmation                               | ш |                              |                                      |                                                                                                   |  |  |
| Mutual Fund<br>:: Transaction<br>:: Product List                                             |   |                              |                                      |                                                                                                   |  |  |
| Bonds<br>:: Transaction<br>:: Quotation                                                      |   |                              |                                      |                                                                                                   |  |  |
| IDX Information<br>:: IDX Summary<br>:: Stock Summary<br>:: Running Trade                    |   |                              |                                      |                                                                                                   |  |  |
| :: IDX News<br>:: Technical Analysis                                                         | Ŧ |                              |                                      |                                                                                                   |  |  |

# Langkah-langkah Membatalkan Peminatan Book Building Archi Indonesia Tbk

1. Klik Reg. No dalam Registration List yang ingin di batalkan

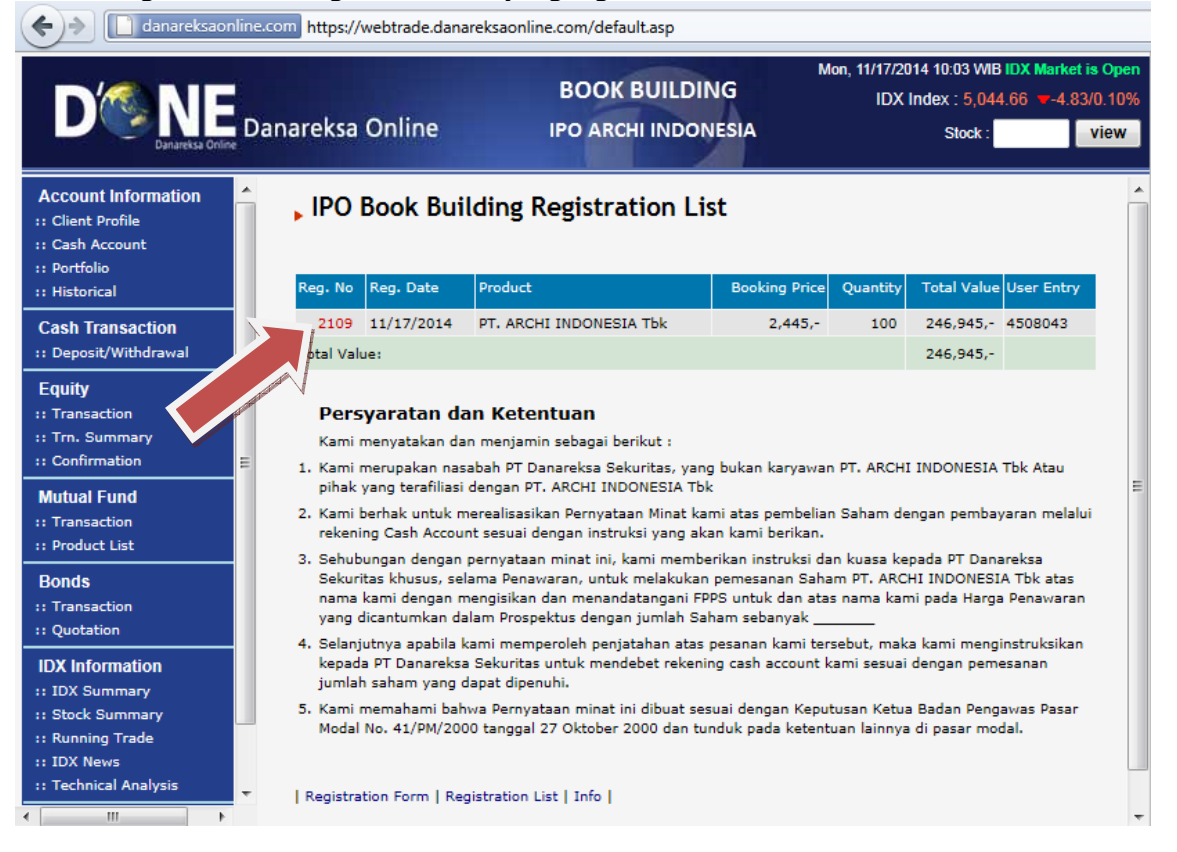

## 2. Klik tombol "DELETE"

| danareksaonline.com https://webtrade.danareksaonline.com/default.asp                         |                                                                                                    |                                                                                                    |                                                                                                 |         |  |  |  |  |
|----------------------------------------------------------------------------------------------|----------------------------------------------------------------------------------------------------|----------------------------------------------------------------------------------------------------|-------------------------------------------------------------------------------------------------|---------|--|--|--|--|
| D' NE<br>Danareksa Onli                                                                      | Danareksa Online                                                                                                    | BOOK BUILDING<br>IPO ARCHI INDONESIA                                                                           | Mon, 11/17/2014 10:04 WIB IDX Market is Ope<br>IDX Index : 5,044.67 v-4.82/0.10<br>Stock : view | :n<br>% |  |  |  |  |
| Account Information<br>:: Client Profile<br>:: Cash Account<br>:: Portfolio<br>:: Historical | Reg. No<br>Reg. Date                                                                                                    | 2109<br>11/17/2014 10:00:06 AM                                                                                 |                                                                                                 | •       |  |  |  |  |
| Cash Transaction<br>:: Deposit/Withdrawal                                                    | IPO Product<br>Booking Price                                                                                                    | PT. ARCHI INDONESIA Tbk                                                                                        |                                                                                                 |         |  |  |  |  |
| Equity<br>:: Transaction<br>:: Trn. Summary<br>:: Confirmation                               | Quantity       Image: Constraint of the second second | 100 Shares<br>aca, memahami dan setuju terhadap Persyarat                                                      | an & Ketentuan yang ada                                                                         | ш       |  |  |  |  |
| Mutual Fund<br>:: Transaction<br>:: Product List                                             | UPDATE<br>Persvaratan da                                                                                                    | an Ketentuan                                                                                                   | DELETE                                                                                          |         |  |  |  |  |
| Bonds<br>:: Transaction<br>:: Quotation                                                      | Kami menyatakan dan menjamin sebagai berikut :<br>1. Kami menyatakan dan menjamin sebagai berikut :<br>1. Kami menyatakan nasabah PT Danareksa Sekuritas, yang bukan karyawan PT. ARCHI INDONESIA Tbk Atau<br>pihak yang terafiliasi dengan PT. ARCHI INDONESIA Tbk.                                                                                                    |                                                                                                    |                                                                                                 |         |  |  |  |  |
| IDX Information<br>:: IDX Summary<br>:: Stock Summary<br>:: Running Trade<br>:: IDX News     | <ol> <li>Kami berhak untuk merealisasikan Pernyataan Minat kami atas pembelian Saham dengan pembayaran melalui<br/>rekening Cash Account sesuai dengan instruksi yang akan kami berikan.</li> <li>Sehubungan dengan pernyataan minat ini, kami memberikan instruksi dan kuasa kepada PT Danareksa<br/>Sekuritas khusus, selama Penawaran, untuk melakukan pemesanan Saham PT. ARCHI INDONESIA Tbk. atas<br/>nama kami dengan mengisikan dan menandatangani FPPS untuk dan atas nama kami pada Harga Penawaran<br/>yang dicantumkan dalam Prospektus dengan jumlah Saham sebanyak</li> </ol>                                                                                                    |                                                                                                    |                                                                                                 |         |  |  |  |  |
| Technical Analysis                                                                           | <ul> <li>4. Selanjutnya apabila kepada PT Danareksa</li> </ul>                                                                                                    | kami memperoleh penjatahan atas pesanan kai<br>a Sekuritas untuk mendebet rekening cash acci<br>darat diaganki | ni tersebut, maka kami menginstruksikan<br>punt kami sesuai dengan pemesanan                    | Ŧ       |  |  |  |  |

#### 3. Konfirmasi pembatalan peminatan Anda. Apabila yakin tekan OK

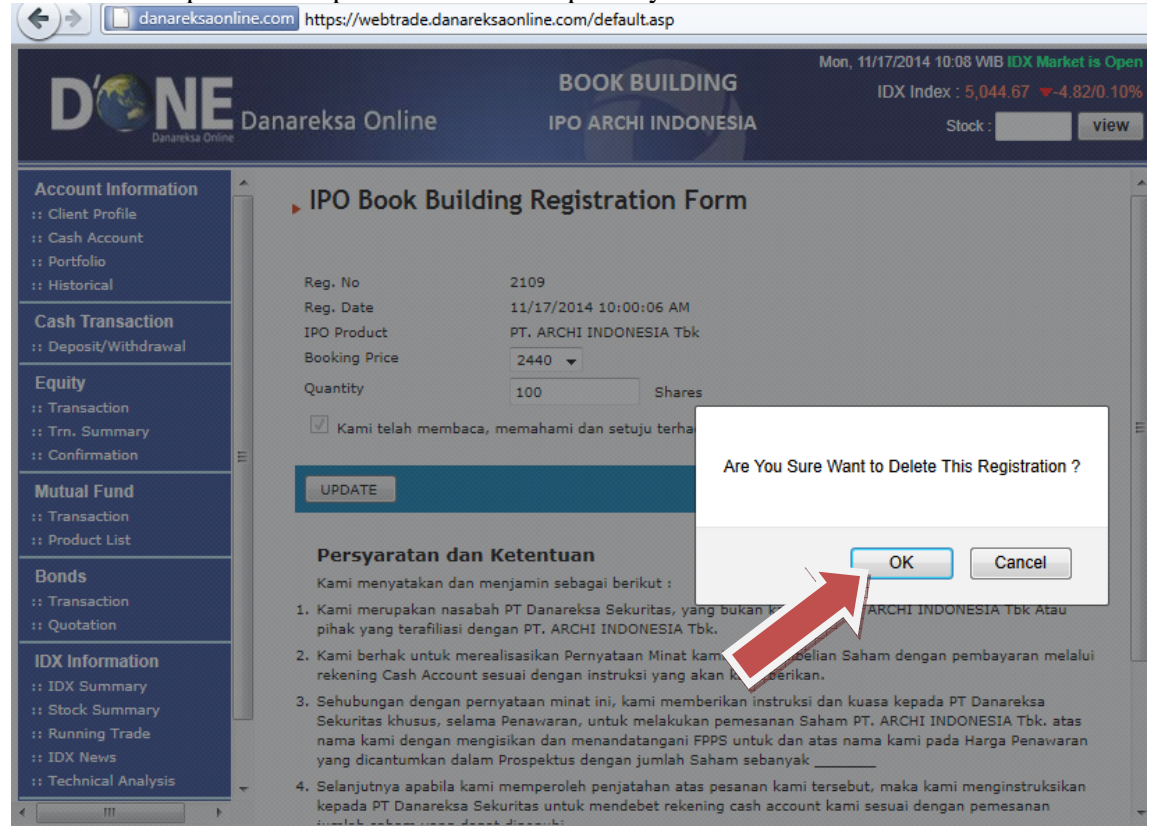

#### 4. Order Anda berhasil dibatalkan

| danareksaonline.com https://webtrade.danareksaonline.com/default.asp                                              |    |                             |                                      |                                                                                                   |  |
|----------------------------------------------------------------------------------------------------|----|-----------------------------|--------------------------------------|---------------------------------------------------------------------------------------------------|--|
| DO DE Danareksa Onio                                                                                              | D  | anareksa Online             | BOOK BUILDING<br>IPO ARCHI INDONESIA | Mon, 11/17/2014 10:09 WIB IDX Market is Open<br>IDX Index : 5,045.24 ▼-4.25/0.08%<br>Stock : view |  |
| Account Information<br>:: Client Profile<br>:: Cash Account<br>:: Portfolio<br>:: Historical                      | 1  | , IPO Book Buildi           | ng Registration Form                 | Cancelled !                                                                                       |  |
| Cash Transaction<br>:: Deposit/Withdrawal                                                                         |    | Registration Form   Registr | ation List   Info                    |                                                                                                   |  |
| Equity<br>:: Transaction<br>:: Trn. Summary<br>:: Confirmation                                                    | II |                             |                                      |                                                                                                   |  |
| Mutual Fund<br>:: Transaction<br>:: Product List                                                                  |    |                             |                                      |                                                                                                   |  |
| Bonds<br>:: Transaction<br>:: Quotation                                                                           |    |                             |                                      |                                                                                                   |  |
| IDX Information<br>:: IDX Summary<br>:: Stock Summary<br>:: Running Trade<br>:: IDX News<br>:: Technical Analysis | •  |                             |                                      |                                                                                                   |  |